## How to set up an account on mit.au.dk

## Click on "New user access"

| MIT.AU.DK            |                 | Dansk                                                                                                    |
|----------------------|-----------------|----------------------------------------------------------------------------------------------------|
| SELVBETJENING        |                 | WELCOME TO NEW DESIGN<br>mit.au.dk has been redesigned and a new WAYT<br>has been added allowing users to log in using al<br>following methods:                                                      |
| Log in via form      | Log in via Wayf | A salways; i.e. using the username and pu<br>you have used as far.     Using WATF, which also provides single si<br>STADD and AULA.     Creating a WATF login at mit.au.dk will be very<br>for AULA. |
| Paseword Log in      | WAVE IS         | IMPORTANT<br>Remember to log out and close your browser w<br>finished.<br>The self-service is based on encrypted commun                                                                              |
| HELPI AU IT HELPDESK |                 |                                                                                                    |

Choose "Click her" under "Are you an applicant to a Bachelor's programme who does not have a NemID.

| LOG IN                              |                                                                                                    |                                                                                                    |                                                                                          |
|-------------------------------------|----------------------------------------------------------------------------------------------------|----------------------------------------------------------------------------------------------------|------------------------------------------------------------------------------------------|
| MIT.AU.DK (SELF-SERVICE             | )                                                                                                    |                                                                                                    | Dansk                                                                                    |
| New user access Lost your password? | You are here: AU * mit.au.dk (Self-Service) * N<br>REGISTER A NEW USE<br>Are you an applicant to a Bachelor's prog<br>1. Click Log in<br>3. Select "NemID" on the WAYF list<br>3. Log in with your NemID<br>Log in of the WAYF list<br>3. Log in with your NemID<br>If you don't have a NemID, you can use your login<br>this is the case, choose this institution from the list<br>Are you an applicant to a Bachelor's prog<br>2. Click here<br>Are you an employee, international stude<br>Please select the statement that is most in accordant<br>3. I can use the Danish NemID ("EasyID") or I have<br>3. I and an international student, researcher or login<br>3. I am an international student, researcher or login | ew user access  RACCOUNT  ramme who has a NemID  watsensourg symmasum MR-Forskningssektionen (DRCMR) NemD Padeup Gymnasium Pharmakon Pharmakon Professionsheiskolen Metronol to a different Danish educational institution to create acces instead of NemID.  promote the second second se | Only press here if<br>you <u>have</u> NemID<br>ss. If<br>ss here if you do<br>have NemID |

|                       | Research | Talent development                                                                                    | Knowledge exchange                                                                                                    | Education | About AU                   |                                |       |
|-----------------------|----------|----------------------------------------------------------------------------------------------------|----------------------------------------------------------------------------------------------------|-----------|----------------------------|--------------------------------|-------|
| SELF SERVICE          | Log in   |                                                                                                    |                                                                                                    |           |                            |                                |       |
| MIT.AU.DK             |          |                                                                                                    |                                                                                                    |           |                            |                                | Dansk |
| New user access       |          | You are here: A                                                                                       | U » Self service » New user                                                                                                    | access    |                            |                                |       |
| ∑ Lost your password? |          | REGIST<br>If you are an init<br>the following info<br>* Date of<br>* Email add<br>* This field is rec | ERANEWUS<br>arrational student, researcher or<br>rmation about yourself:<br>birth ⑦ 03-02-1976<br>lress aarhustest@gmail.com<br>Begin account creation<br>uuired. | ER ACC    | OUNT<br>create a user acco | ount on mit.au.dk by providing |       |
|                       |          | HELP: <u>AU IT HE</u><br>GENERATED 19                                                                 | LPDESK<br>03.2013                                                                                                    |           |                            |                                |       |

First, type in your date of birth (dd-mm-yyyy) and e-mail-address then click on: "Begin account creation"

Now type in your full name and gender, then click on: "Send an activation link".

(An activation link will now be emailed to your e-mail address. Click on the link and continue to the next picture)

| New user access       | You are here: <u>AU</u> » <u>Self service</u> » New user access                          |
|-----------------------|------------------------------------------------------------------------------------------|
| > Lost your password? | REGISTER A NEW USER ACCOUNT                                                              |
|                       | You must provide us your name and your gender before we can send you an activation link. |
|                       | Date of birth 03-02-1976                                                                 |
|                       | Email address aarhustest@gmail.com                                                       |
|                       | * Your name                                                                              |
|                       | * Your gender 🛛 🔿 female                                                                 |
|                       | Send an activation link                                                                  |
|                       | * This field is required.                                                                |
|                       |                                                                                          |
|                       | GENERATED 19.03.2013                                                                     |

Now select a password and accept the terms and conditions. Then click on: "Save and activate user account"

| MIT.AU.DK                                                        |                                                                                                    | Dansk |
|------------------------------------------------------------------|----------------------------------------------------------------------------------------------------|-------|
| <ul> <li>New user access</li> <li>Lost your password?</li> </ul> | You are here: Au * Self service * New user access <b>Description Description Description</b> < |       |
|                                                                  | HELP: AU IT HELPDESK<br>GENERATED 19.03,2013                                                                                                    |       |

Your account is now activated. Click on "*Stads Selfservice*" in order to log on to the Self Service system, where you will be able to view your application.

| Studies                                                   | Applications                                                                      |
|-----------------------------------------------------------|-----------------------------------------------------------------------------------|
| Student Self-Service (STADS)     Web access to post-au-dk | Supplementary subjects and Master's programmes     Applications to Study Councils |
|                                                           | > Prior approval / credit for courses outside AU                                  |
|                                                           | > Prior approval for courses within AU                                            |
|                                                           | > Exemption                                                                       |
|                                                           | > Cancel exam                                                                     |
|                                                           | > Applications for proximity card at Science and Technology                       |
|                                                           | > Buildings in IT-byen                                                            |
|                                                           | ST Buildings in Ny Munkegade, Parken and iNANO                                    |
|                                                           | > Application form for exchange students                                          |
|                                                           | > Application form for free movers (non-exchange)                                 |
|                                                           | Housing application forms                                                         |
|                                                           | > Erasmus Mundus, Fee-paying Students and Scholarship Recipients                  |
|                                                           | > Herning Full Degree students and PhD students                                   |
|                                                           | AU Summer University students                                                     |
|                                                           | PhD, visiting PhD, guest students and Erasmus Mundus MALLL Emdrup                 |
|                                                           | > Postdocs                                                                        |
|                                                           | Summer School Teachers                                                            |

Click on the English flag and type in your temporary CPR-number and the password you made earlier in the registration process.

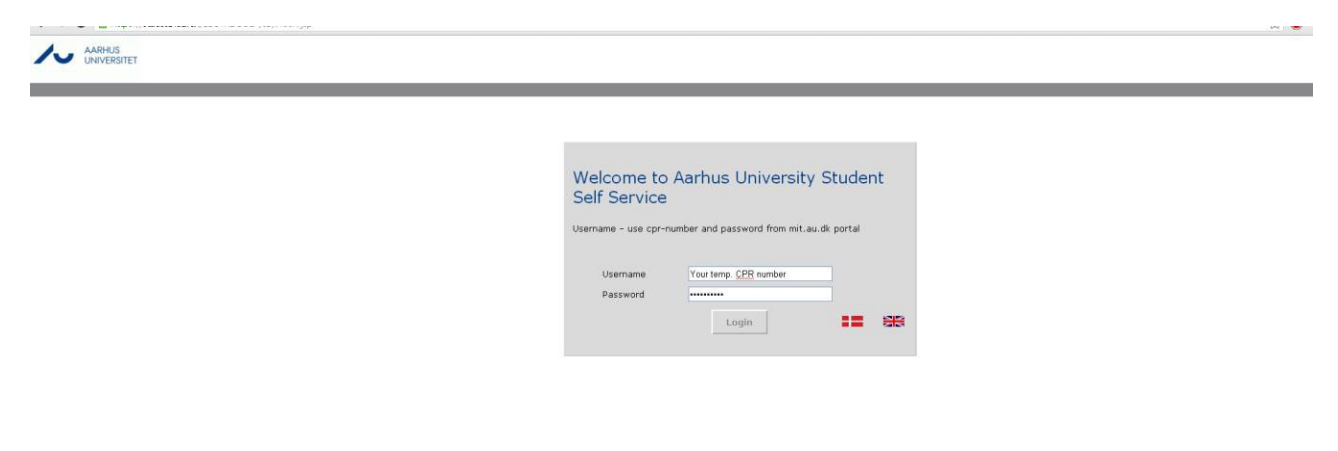

You are now logged into the Self Service System. Click on "KOT-application" and then "Follow your application" in order to follow your application

| ん | AARHUS<br>UNIVERSITET         |                                               |
|---|-------------------------------|-----------------------------------------------|
|   |                               | Front Page KOT-application Enrollments Logout |
|   | Welcome Test Person (Support) | Follow your<br>application                    |

In order to log into the self service system again, please type in your temporary CPR-number and the password you created from the front page at mit.au.dk

In case of technical errors regarding the registration process as a new user, please contact IT support on one of the four faculties. You can contact any of the four faculties, but please only contact one in case of technical difficulties.

| Arts IT-support:       | <u>arts.it@au.dk</u>      |
|------------------------|---------------------------|
| Aarhus BSS IT-support: | <u>bss.it@au.dk</u>       |
| Health IT-support:     | <u>health.it@au.dk</u>    |
| ST IT-support:         | <u>aarhus.st.it@au.dk</u> |

For more IT-support contact information, go here <a href="http://www.au.dk/en/au-it/">http://www.au.dk/en/au-it/</a>

In case of difficulty in terms of understanding this guide please contact AU admission by email: <u>ba.admission@au.dk</u>, phone +45 87 15 07 20